## Link Your CM/ECF Account to Your PACER Account

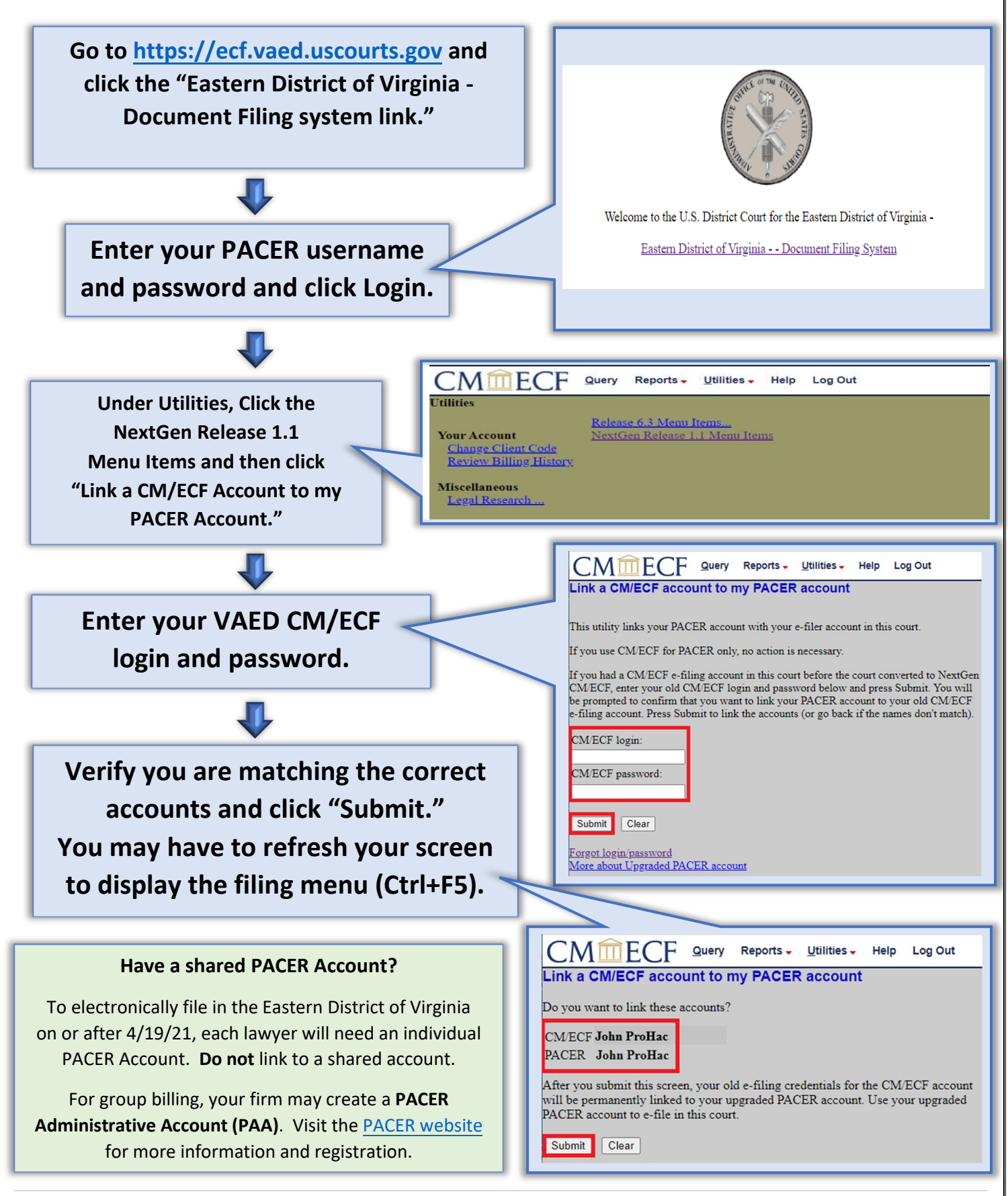

U.S. District Court – Eastern District of Virginia